## 15001-15G「綜合所得稅結算申報自繳稅款」

# 彰銀行動網-彰銀錢包 繳稅操作流程步驟說明

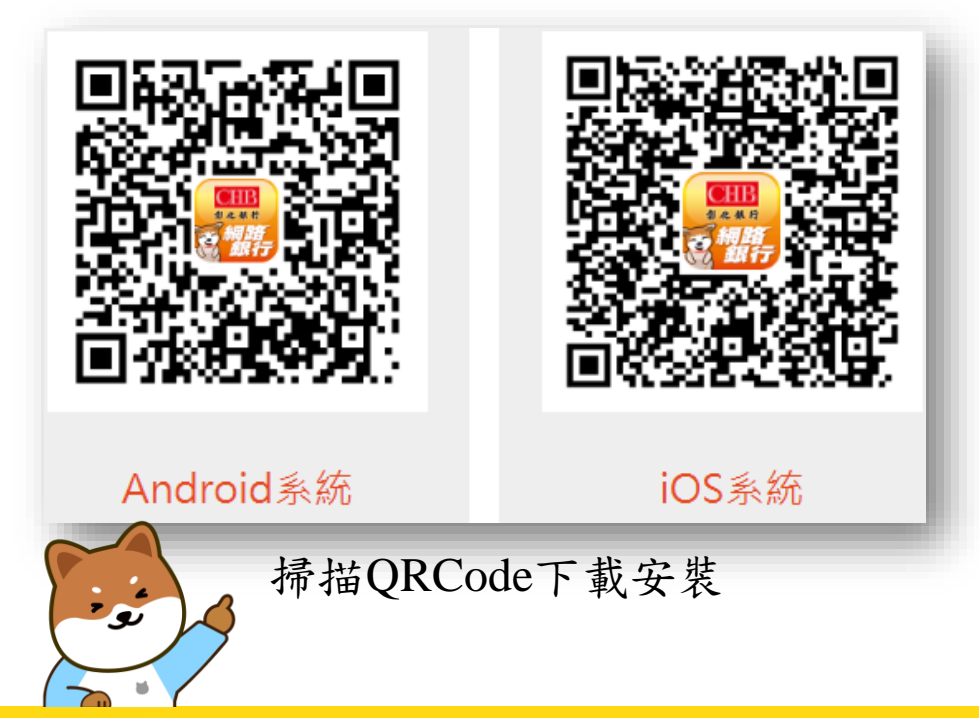

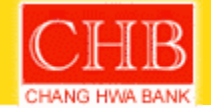

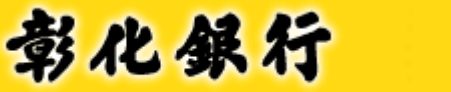

## Where business goes, bankers follow.

## 客戶需先綁定彰銀錢包 綁定流程1/2

彰化銀行

彰銀行動網APP登入頁 點選「彰銀錢包」

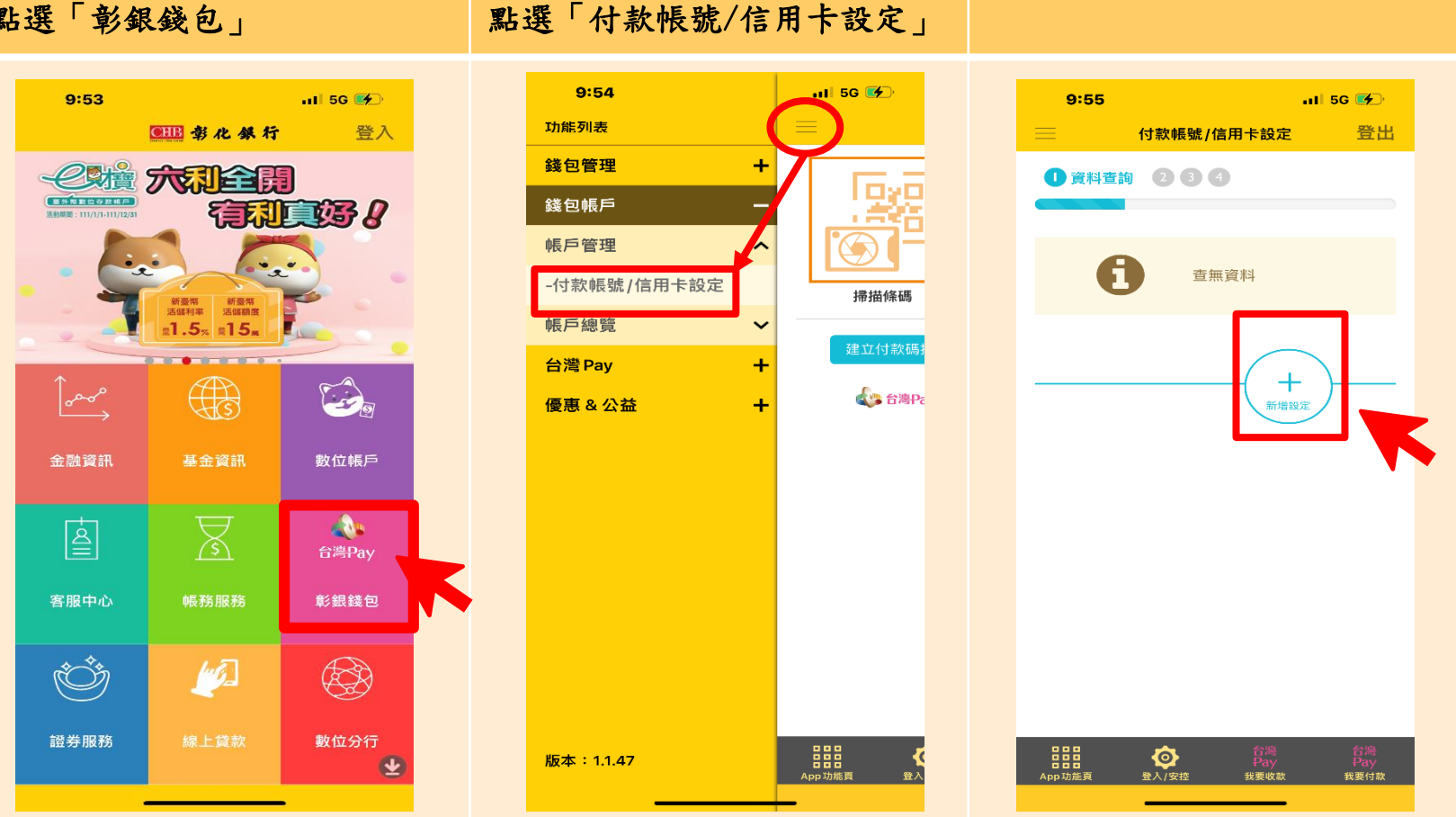

登入彰銀錢包後

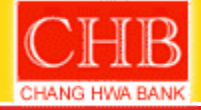

#### Where business goes, bankers follow.

點選「新增設定」

## 客戶需先綁定彰銀錢包 綁定流程2/2

彰化銀行

選擇設定類別「帳號或信用卡」 資料確認 新增成功 及選擇「帳號或卡號」 登出 登出 登出 付款帳號/信用卡設定 付款帳號/信用卡設定 付款帳號/信用卡設定 ① 2 資料編輯 3 ④ ① ② ③ 資料確認 ④ 0 2 3 4 執行結果 設定類別 帳號 5147-8 行 -9-00 ✔帳號 信用卡 設為預設 否 新增成功 選擇帳號 CHB 彰化銀行 ∽ 回上一頁 🛛 ✓ 確定 5147-86 9-00 分行 快速登入設定 ∽ 回上一頁 設為預設
 ∽ 回上一頁

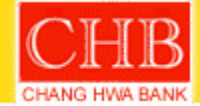

Where business goes, bankers follow.

使用帳戶繳稅流程1/3

彰化銀行

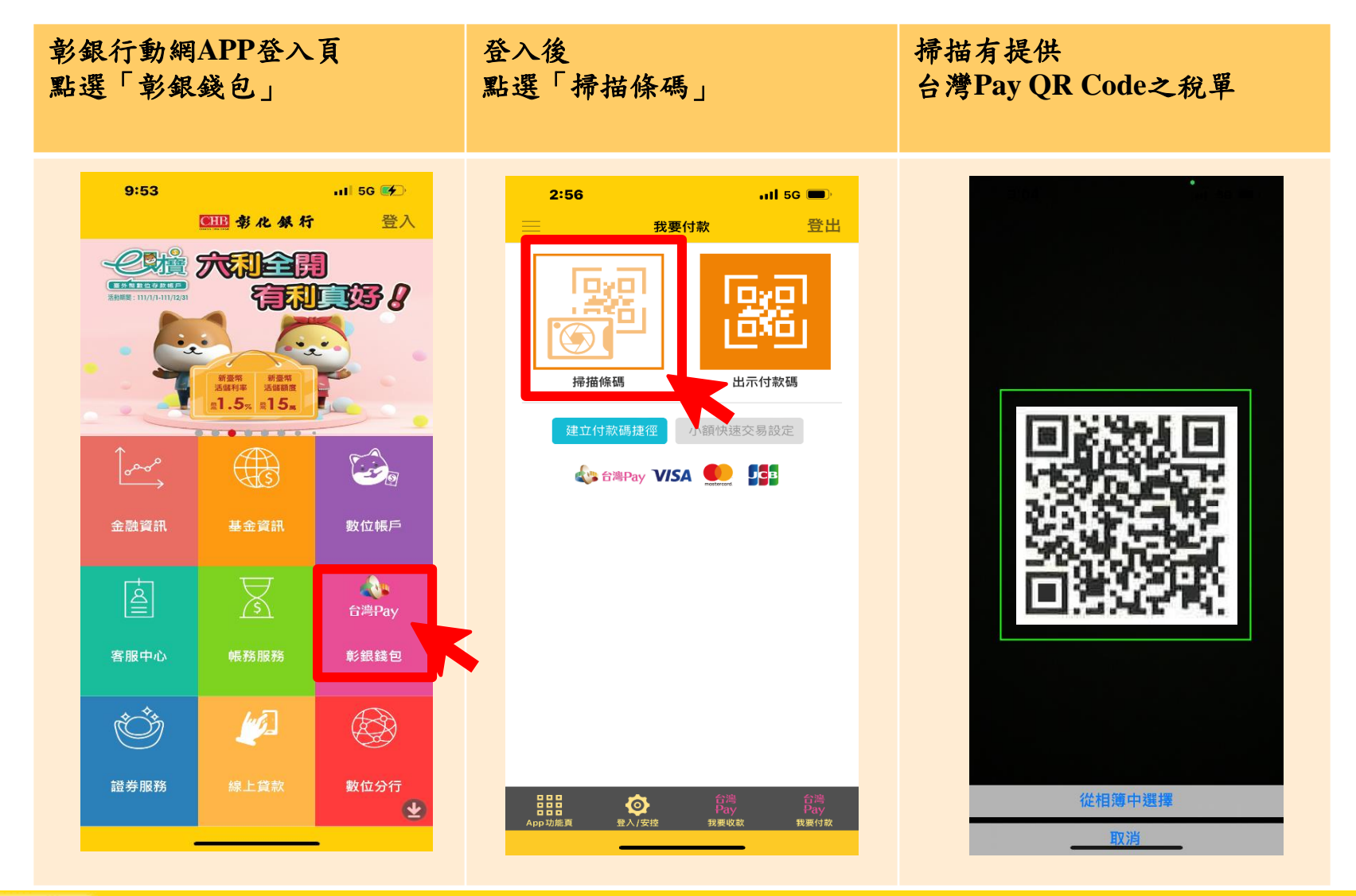

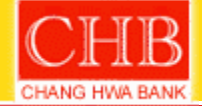

Where business goes, bankers follow. <sup>4</sup>

#### 使用帳戶繳稅流程2/3

輸入「納稅義務人身分證統一編號」、選擇「支付方式-彰銀帳號」、「安控機制」及「扣款帳號」

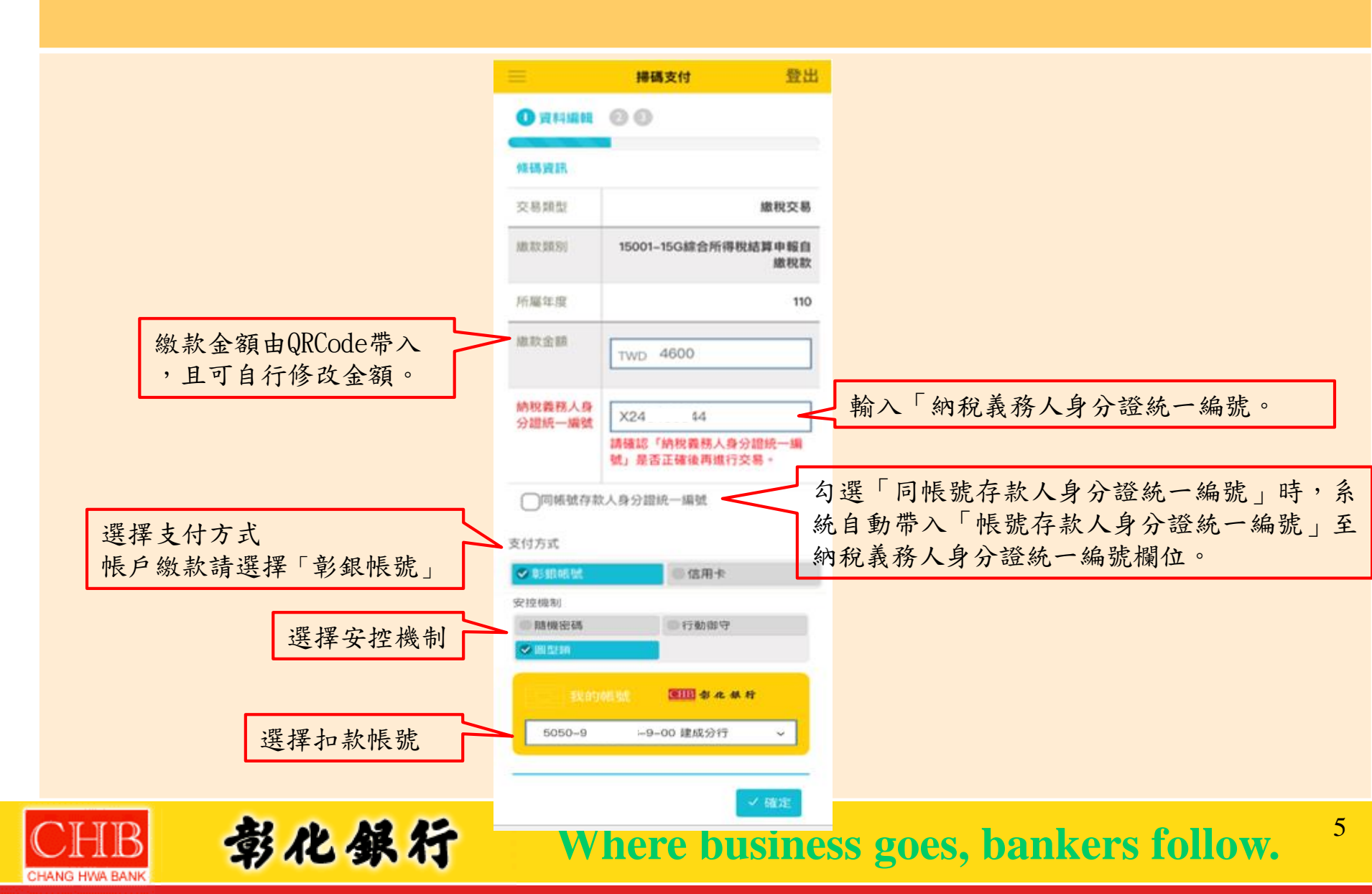

### 使用帳戶繳稅流程3/3

彰化銀行

確認交易資料

|                        | 掃碼支付         | 登出             |                         | 掃碼支付     | 登           | :出                           | =                | 掃碼支付          | 登3             |
|------------------------|--------------|----------------|-------------------------|----------|-------------|------------------------------|------------------|---------------|----------------|
| ◎ ② 資料確認 ④             |              |                | 納稅義務人身 X24: ↓<br>分證統一編號 |          |             | <ul> <li>② ③ 交易結果</li> </ul> |                  |               |                |
| 條碼資訊                   |              |                | 扣款帳號                    | 5050-95- | 9-00 建成分    | 行                            |                  |               |                |
| 交易類型                   |              | 繳稅交易           | 繳款金額                    |          | TWD 4,600.0 | 00                           | Ø                | 交易成功          |                |
| 放款類別                   | 1500115G綜合所行 | 得税結算申報自<br>繳稅款 |                         |          |             |                              | 编辑说识             |               |                |
| 析屬年度                   |              | 110            | 裝置安控點                   | 魚證       |             |                              | 交易類型             |               | 繳稅交易           |
| 內稅義務人身<br>分證統一編號       |              | X24 4          |                         | 按下確認後,   | 詰依昭書面       |                              | 總設類別             | 15001-15G綜合所得 | I税結算申報自<br>慮税款 |
| 口款帳號                   | 5050-95-(    | )-00 建成分行      |                         | 指示操作     | 明似派遣国       |                              | 所屬年度             |               | 110            |
| 教歌金額                   |              | TWD 4,600.00   | ſ                       |          |             |                              | 交易時間             |               | 2022/03/10     |
|                        |              |                | •                       | 確認       |             |                              | 納稅囊務人身<br>分證統一編號 |               | X2 14          |
| 5. 告告 按照               | 合会行          |                |                         | •        |             | _                            | 繳款金額             | ٢             | WD 4,600.00    |
| and the set of the set | 70 Black     |                |                         |          | ∽ 回上一頁      |                              | 交易序號             |               | 9488481502     |
|                        |              |                |                         |          |             |                              |                  |               |                |

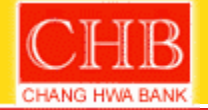

Where business goes, bankers follow.

6

交易結果

使用信用卡繳稅流程1/3

彰化銀行

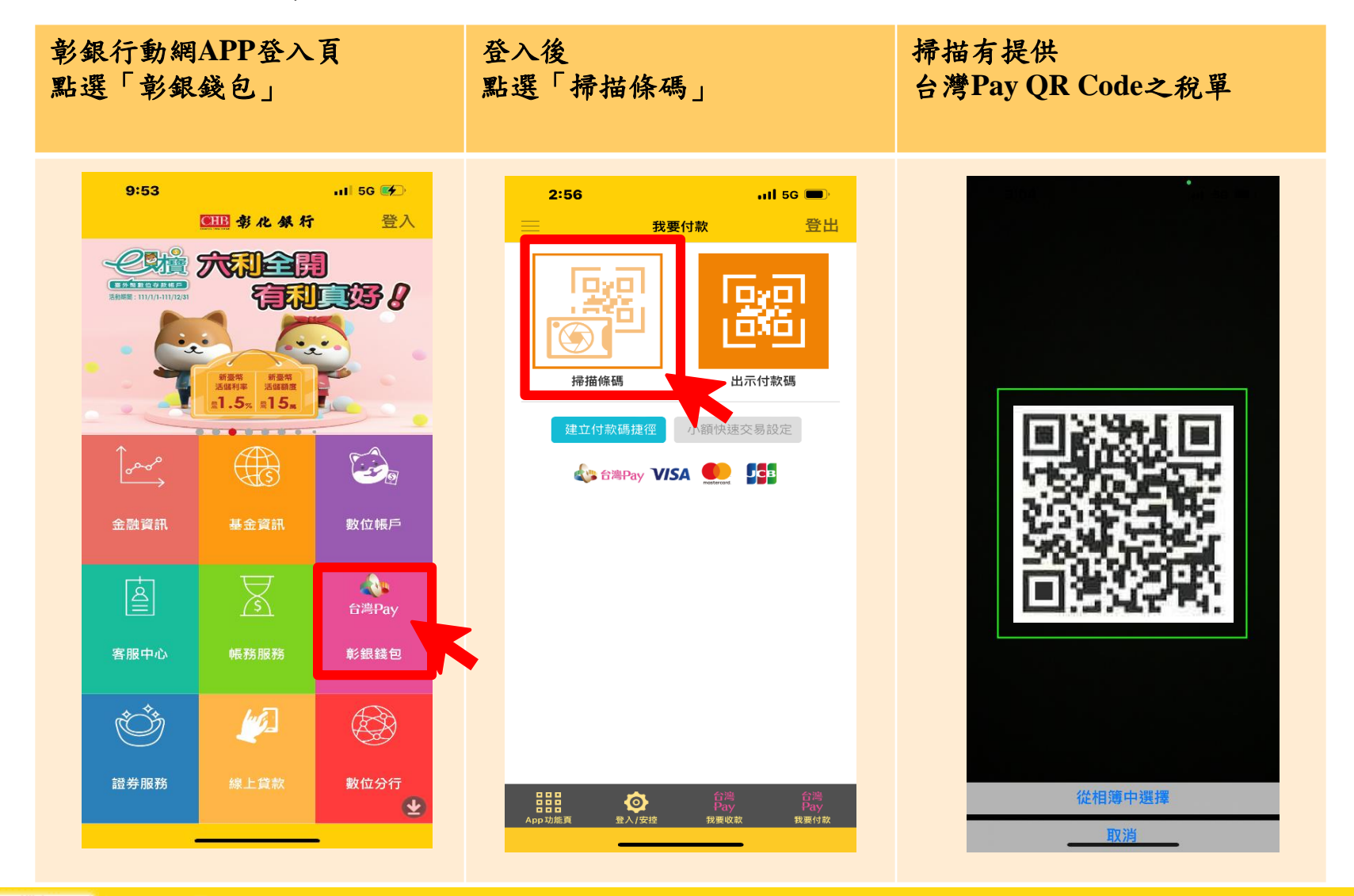

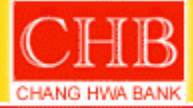

Where business goes, bankers follow.

#### 使用信用卡繳稅流程2/3

輸入「納稅義務人身分證統一編號」、選擇「支付方式-彰銀帳號」、「安控機制」及「扣款帳 號」

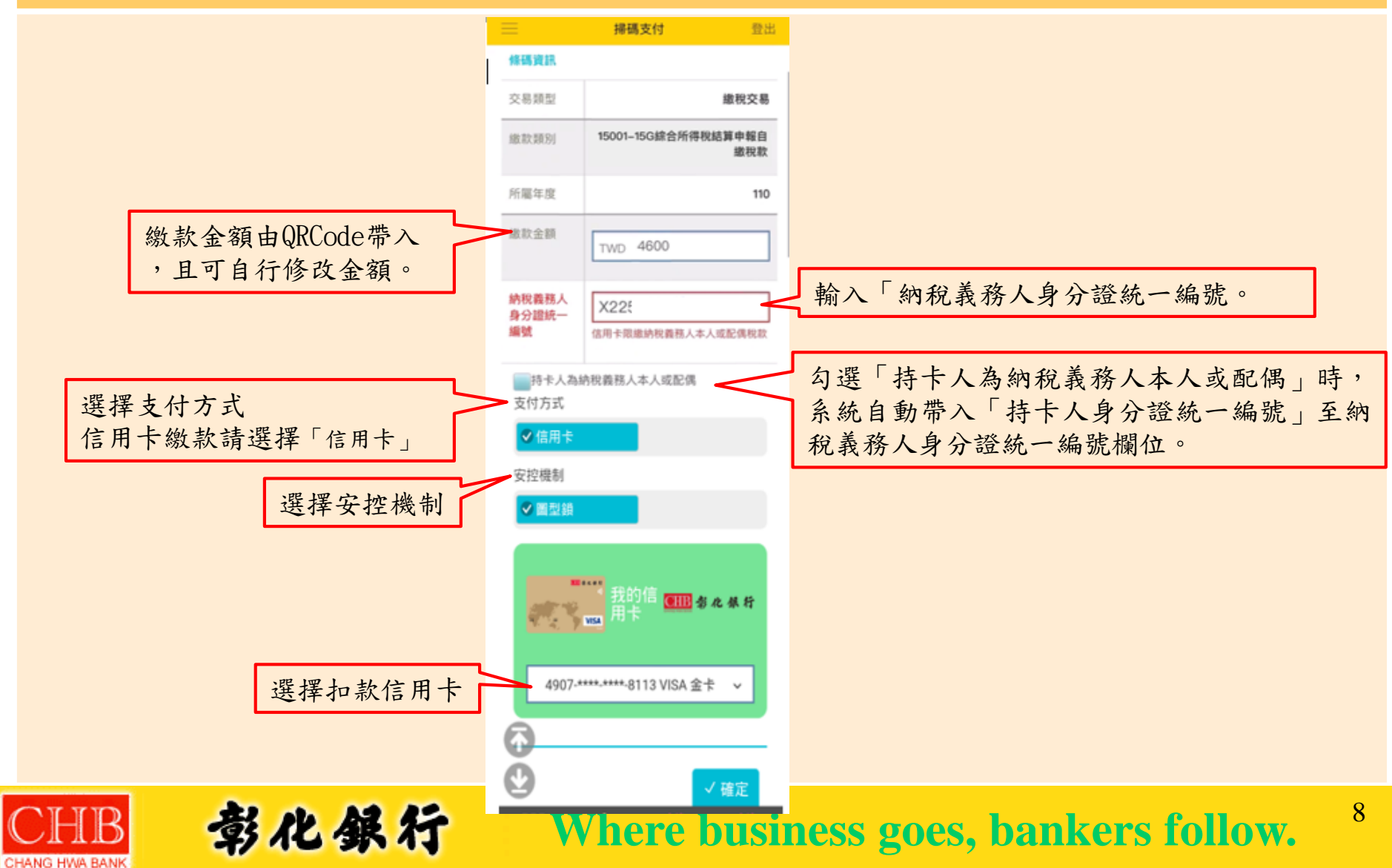

## 使用信用卡繳稅流程3/3

彰化銀行

確認交易資料

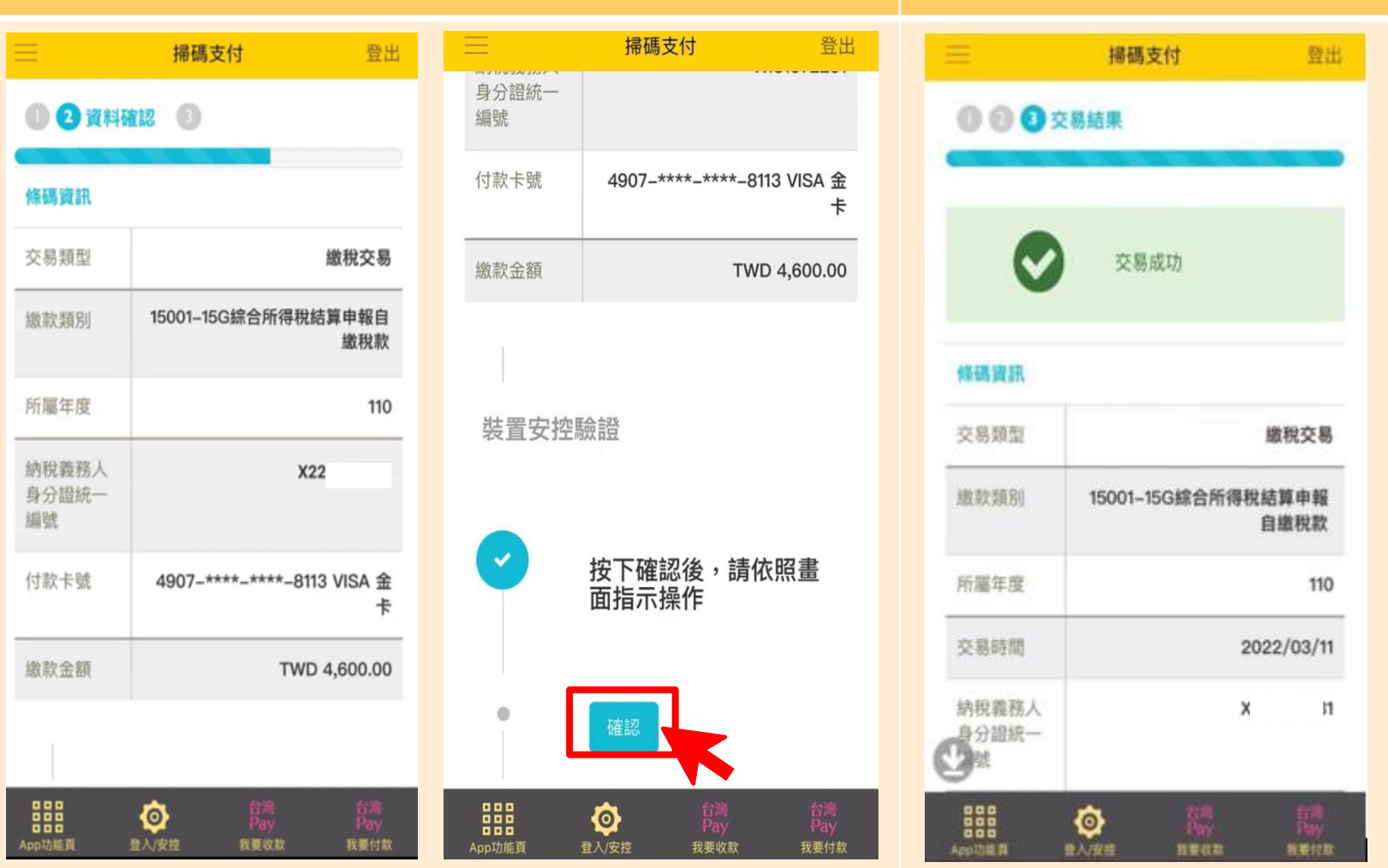

CHB CHANG HWA BANK

Where business goes, bankers follow.

交易結果